## Come fare le ricerche nell'intero libro

Se vuoi fare una ricerca nell'intero libro, vai nella sezione "Il mio libro" (nella sezione "e-book 2016" se hai acquistato la sola opera cartacea) e clicca sul pulsante con l'immagine della lente di ingrandimento.

| HOME NEWS E DOCUMENTAZIONE IL MIO LIBRO SPUNTI DI RIFLESSIONE I M                                                                      | IEI FASCICOLI AUTORI ~ E-STORE AIUTO ~            |                      |         |
|----------------------------------------------------------------------------------------------------|---------------------------------------------------|----------------------|---------|
| Scopri come fare le ricarche, come consultare il testo<br>e come personalizzario con evidenziazioni, Segnalibri e Note.                | al su come archiviare<br>Note nei Tuoi Fascicoli. | GUIDA 🔞              |         |
| Ultimi capitoli/paragrafi consultati                                                                                                   | Strumenti                                         | PIENO SCHERMO        | Q       |
| 2.21.2         2.21.5         2.16.1         2.3.2         3.14.17         Digita is parola dhe cardhi nel capitolo, note e segnalibri | 🗧 🗭 SOTTOLINEA 🔲 SEGNALIBRO 🔲 NOTA                | STAMPA PAGINE        | <b></b> |
| 3.14.17 Spese ed oneri derivanti da operazioni intercorse co                                                                           | on soggetti residenti in Stati o territori a fis  | scalità privilegiata |         |

Nella finestra che si apre: 1) digita "ammortamento comodato gratuito" e 2) clicca sul pulsante "Avvia ricerca".

Tra le parole da ricercare non indicare articoli e preposizioni, ma solo le parole effettivamente rilevanti.

| RICERCA AVANZATA NEL LIBRO GUIDA 🛞 |                                               |                                                                                                    |                                |  |  |
|------------------------------------|-----------------------------------------------|----------------------------------------------------------------------------------------------------|--------------------------------|--|--|
| Ricerca per estremi documento      |                                               | Ricerca per parola                                                                                                    |                                |  |  |
| Limita la ric                      | erca al seguente capitolo/paragrafo del libro | Sezione Capitolo Paragrafo ovvero (+Seksiona dal Sommario del Nor                                                                                     |                                |  |  |
| Fonte                              | Seleziona Fonte 🔻                             | Parola/e da ricercare nel Testo, nei Segnalibri e nelle Note                                                                                          | ammortamento comodato gratuito |  |  |
| Tipologia                          | Seleziona tipologia 🔹                         | Tipologia di ricerca                                                                                                    |                                |  |  |
| Data documento                     | gg Seleziona mese 🔻 aaaa                      | <ul> <li>a) Ricerca esattamente la parola digitata</li> <li>b) Ricerca anche le flessioni della parola digitata (maschile/femminile, singo</li> </ul> | lare/plurale)                  |  |  |
| Numero del desumento               |                                               | c) I caratteri digitati sono la parte iniziale di una parola     d) Ricerca esattamente questa frase                                                  |                                |  |  |
| Articolo del docu                  |                                               | <ul> <li>e) Le parole digitate devono essere presenti in uno stesso capoverso</li> </ul>                                                              |                                |  |  |
| Q AVVIA RICERCA                    | X RESET RICERCA                               | C RIPROPONI PARAMETRI ULTIMA RICERCA                                                                                                    |                                |  |  |
|                                    |                                               |                                                                                                    | CHIUDI FINESTRA                |  |  |

Continua - Pagina 1 di 2

Nella nuova finestra che si apre, i risultati della ricerca Ti sono presentati ordinati per capitoli e per paragrafi, in modo tale che Tu possa iniziare ad orientarti in merito a dove è più probabile che sia l'informazione che stai cercando.

Cliccando su una delle ricorrenze trovate, si apre la finestra nella quale Ti viene mostrato il contesto nel quale le parole da Te cercate sono state trovate, al fine che Tu possa comprendere rapidamente se è proprio lì l'informazione che cerchi.

Quando le parole da Te cercate sono state ritrovate in una pluralità di capoversi di uno stesso paragrafo, il titolo del paragrafo e del relativo capitolo Ti sono presentati più volte. Questo Ti permette di verificare rapidamente in quale punto del paragrafo si trova l'informazione che stai cercando, perché all'interno di uno stesso paragrafo, magari di 35 pagine, lo stesso argomento può essere trattato sotto angolature differenti (nel mondo cartaceo dovresti leggere l'intero paragrafo).

Per essere portati al libro, clicca sul pulsante con l'immagine stilizzata di un occhio.

gratuito ai pro il tintometro. S comodatario e essendo rispe per l'esercizio Nella stessa

| Q MODIFICA PARAMETRI RICERCA                                                                                                    | X ANNULLA RICERCA                         |  |  |  |
|----------------------------------------------------------------------------------------------------|-------------------------------------------|--|--|--|
| Risultati della tua ricerca avanzata nel libro : 33 ricorrenze trovate in 6 capoversi.                                                                                                    |                                           |  |  |  |
| > 2.3.1 PRINCIPIO DELL'INERENZA - Applicazione                                                                                                    |                                           |  |  |  |
| 2.3.1 PRINCIPIO DELL'INERENZA - Applicazione                                                                                                    |                                           |  |  |  |
| > 2.28.3 CREDITO D'IMPOSTA PER NUOVI INVESTIMENTI - TREMONTI QUATER - Investimenti che danno diritt                                                                                                    | to all'agevolazione                       |  |  |  |
| > 2.39.3 SUPER AMMORTAMENTI E SUPER LEASING - LEGGE n. 208/2015 - Investimenti che danno diritto all                                                                                                    | l'agevolazione essere portato<br>al libro |  |  |  |
| ▼ 3.2.4 IMMOBILIZZAZIONI MATERIALI - Ammortamento                                                                                                    |                                           |  |  |  |
| Per quanto riguarda i beni materiali concessi in comodato gratuito a terzi, si ritiene che le relative quote di ammortamento siano deducibili dal reddito imponibile del proprietano, sempreché lo stesso possa dimostrare che dal concedere il bene in comodato gratuito al terzo lui riceva un vantaggio economico, anche se indiretto. In tal caso, infatti, il bene materiale concesso in comodato gratuito continua a essere strumentale per l'esercizio dell'impresa ed inerente il correlato costo (in senso sostanzialmente conforme si veda la del n. 1893 del 17 maggio 1993 della Commissione Tributaria Centrale) |                                           |  |  |  |
| 3.2.4 IMMOBILIZZAZIONI MATERIALI - Ammortamento                                                                                                    |                                           |  |  |  |
| MODIFICA PARAMETRI RICERCA                                                                                                    | ANNULLA RICERCA                           |  |  |  |

Una volta che sei nella sezione "Il mio libro", per riaprire la finestra con i risultati dell'ultima ricerca da Te fatta, clicca sull'icona rossa con l'immagine stilizzata di un occhio che trovi in basso a destra.

| vi clienti (ad esempio, carrozzerie) dei tintometri, con il vincolo contrattuale per il comodatario di acquistare esclusivamente dal comodante le vernici e i colori utilizzati con<br>icopo del contratto di comodato era quindi quello di incrementare le vendite di vernici e colori da parte del comodante, in vinti del vincolo contrattuale esistente a carico de<br>cliente. Nel caso di specie l'Amministrazione finanziaria riconosce la deducibilità, da parte del comodante, delle quote di ammortamento relative al costo dei tintometri,<br>tati sia il principio di inerenza del costo, di cui all'art. 109, comma 5, del D.P.R. n 917/1986 (vedi 2.3. <i>Principio dell'interenza</i> ), che il requisito della strumentalità del bene<br>dell'impresa, di cui all'art. 102, comma 1, dello stesso D.P.R. n. 917/1986 (vedi quanto già prima esposto con riferimento al requisito della strumentalità.<br>R.M. n. 196/E è stato inoltre affrontata la questione della deducibilità dell'ammortamento del bene da parte del comodante nell'esercizio in cui viene a cessare il contratto di | <u> </u> |
|----------------------------------------------------------------------------------------------------|----------|
|----------------------------------------------------------------------------------------------------|----------|